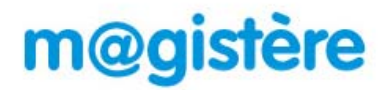

## Comment accéder à M@gistère ?

Plateforme interacadémique de formation à distance

1) Sur le site de circonscription : <u>www.ien-ozoir.ac-creteil.fr</u> , vous trouverez le lien vers « Arena »

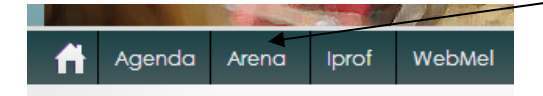

En cas de difficulté technique vous pouvez aussi vous connecter directement à : si1d.ac-creteil.fr ou externet.ac-creteil.fr

2) Il reste à se connecter avec votre identifiant de messagerie académique (de la forme : **vhugo** pour **V**ictor **Hugo**) et votre mot de passe de messagerie.

3) Vous accédez alors à Arena, qui regroupe toutes les applications importantes (Base élève, Affelnet, Cecoia, M@gistère...)

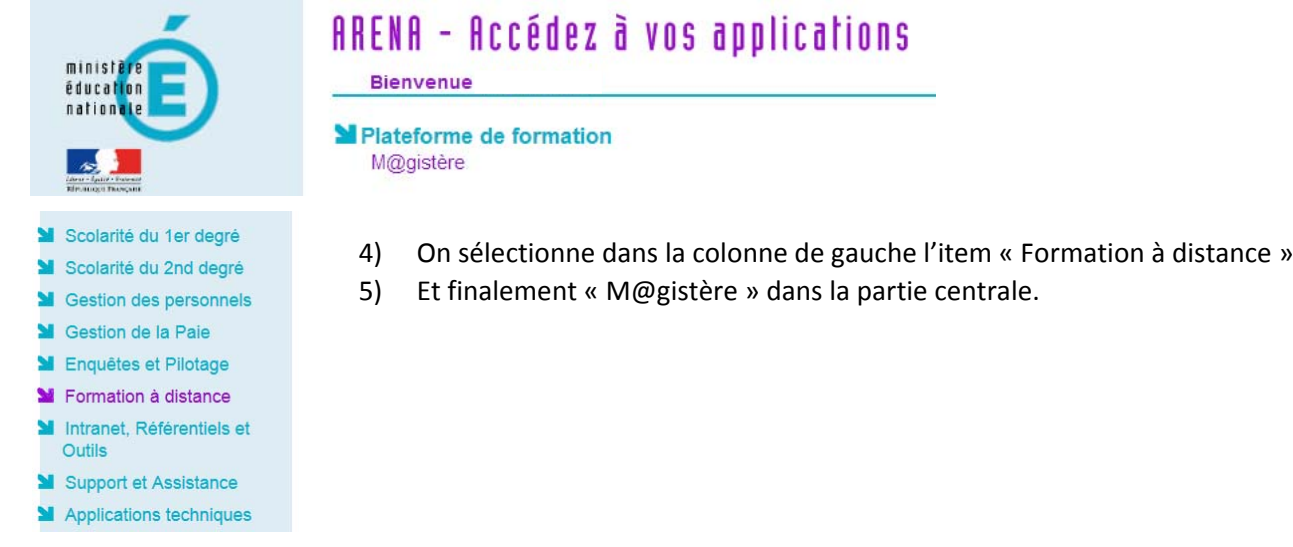

6) Vous arrivez sur la plateforme M@gistère et avez accès aux parcours pour lesquels vous avez été inscrits.

7) Le parcours initial est initiulé : « **Se former à distance** », vous y découvrirez comment fonctionne M@gistère, ses principes. Plusieurs modules, différentes activités, sont organisés, vous pourrez avancer à votre rythme, en suivant le cheminement prévu, en revenant sur un contenu déjà lu ...

| Real minister                                                  | m@gistère                                     | FAIRE ENTRER L'ÉCOLE                                                   |
|----------------------------------------------------------------|-----------------------------------------------|------------------------------------------------------------------------|
| Role actuel : Participant 👻                                    |                                               |                                                                        |
| Mes parcours ► se_former_a_distance_ozoir_directeurs ► Accuell |                                               |                                                                        |
| SOMMAIRE                                                       | Se former à distance IEN Ozoir Session Direct |                                                                        |
| ➡ Accueil                                                      |                                               | Mettre à jour mon profil                                               |
| Découvrir M@gistère                                            |                                               | Fichier visualisé X                                                    |
| <ul> <li>Utiliser m@gistère</li> </ul>                         |                                               |                                                                        |
| Organisation des formations                                    |                                               | DERNIÈRES NOUVELLES                                                    |
| Conclusion                                                     |                                               | (Aucune brève n'a encore été<br>publiée)                               |
| PERSONNES<br>Participants                                      | Se former à distance Présentation du parcour  | S Mon Portfolio<br>Portfolios partagés<br>Exporter un fichier<br>SCORM |

8) Premier document à lire, on clique sur le gros bouton bleu.

9) Prenez le temps de découvrir les autres présentations audiovisuelles. Certains modules permettent une interactivité entre les enseignants en formation et le formateur : forum de discussion, espace de mutualisation de ressources...